# CS18000: Problem Solving and Object-Oriented Programming

Simple GUIs

## Video 1 JOptionPane Class

#### Simple Graphical User Interfaces

Dialogs

## Text-Based Interface vs. GUI

- Text-Based Interface
  - Program prompts user for data
  - User enters data via keyboard
  - Output in a "terminal window"
  - Old days: the terminal was the window
- GUI (Graphical User Interface)
  - Window displays set of "controls" or "widgets"
  - User interacts with controls
  - Program responds to user "events" with actions

# **Dialog Concepts**

- Prerequisite: application must be running on JVM with window system configured
- Java dialogs are "modal"
  - Application code (your program) "blocks" waiting for user response
  - Similar to using Scanner to read from keyboard
- Java GUI components adapt to "Look and Feel" of local system

## JOptionPane Class

- Java workhorse for modal dialogs
- Part of Java GUI package: "Swing" import javax.swing.JOptionPane;
- Several static methods for typical use cases...
  - showMessageDialog
  - showInputDialog
  - showConfirmDialog
  - showOptionDialog

Thanks for using the Codon Extractor!

## JOptionPane Class

- Common arguments...
  - Location where dialog pops up (null is center screen)
  - Message to be included in dialog box (may be string or icon or html)
  - Message type (used for "look and feel" and helpful icon)
  - Option type (what buttons should be included by default)
  - Options (e.g., array of Strings for button names)
  - Icon to replace default icon of message type
  - Title string to be used in window heading
  - Initial value (a default value for certain option types)
- Many arguments can be omitted for default values

## Message Type Parameter

- Message Type selects icon to display
- Look and Feel dependent
- Possible values
  - JOptionPane.PLAIN\_MESSAGE (-1)
  - JOptionPane.ERROR\_MESSAGE (0)
  - JOptionPane.INFORMATION\_MESSAGE (1)
  - JOptionPane.WARNING\_MESSAGE (2)
  - JOptionPane.QUESTION\_MESSAGE (3)

### JOptionPane.PLAIN\_MESSAGE

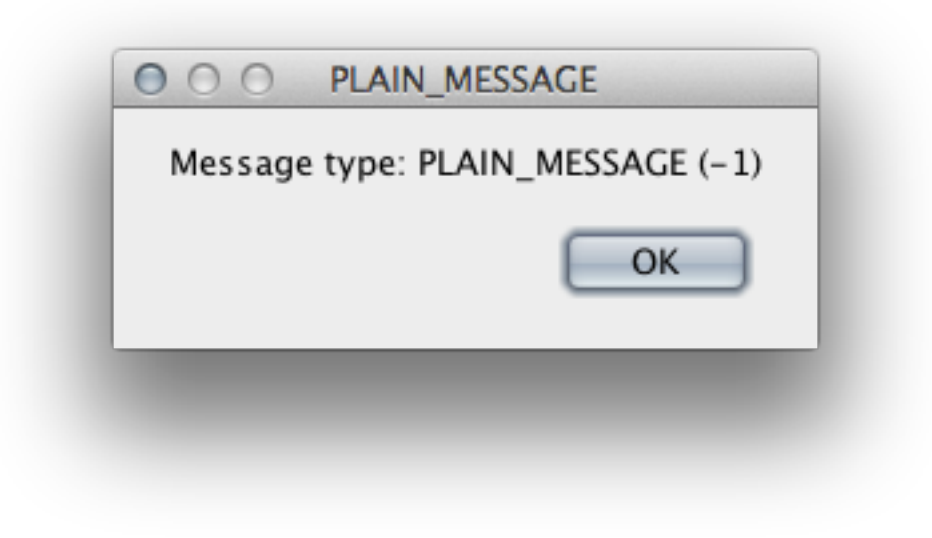

## JOptionPane.ERROR\_MESSAGE

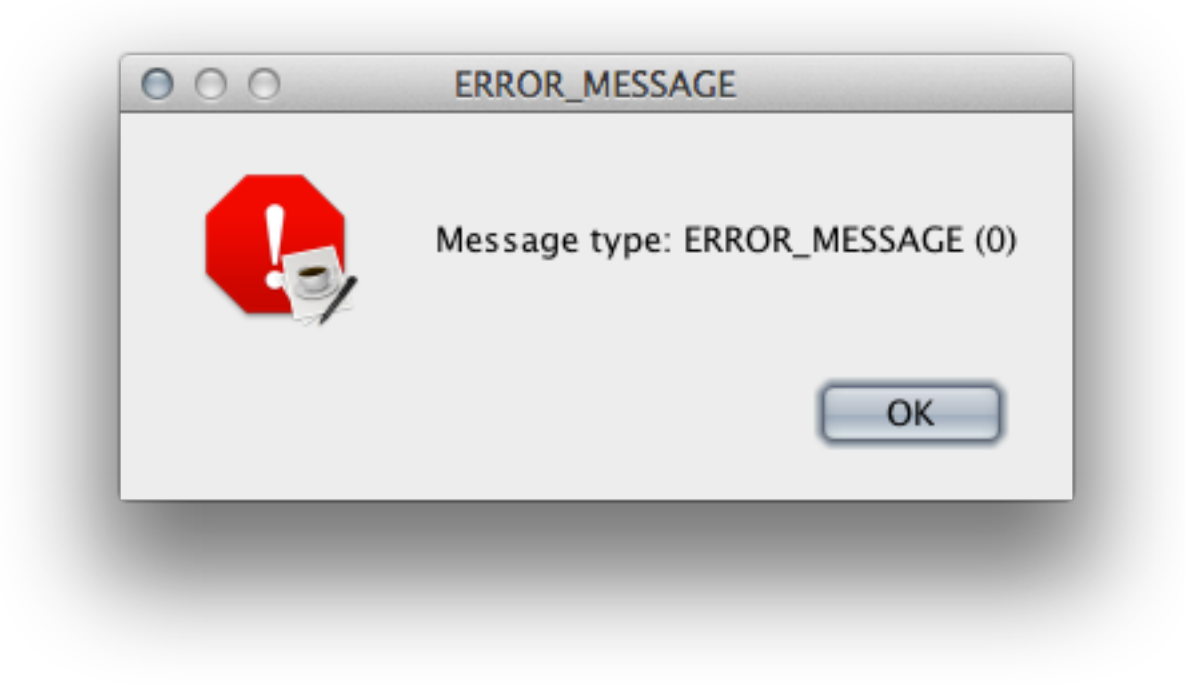

#### JOptionPane.INFORMATION\_MESSAGE

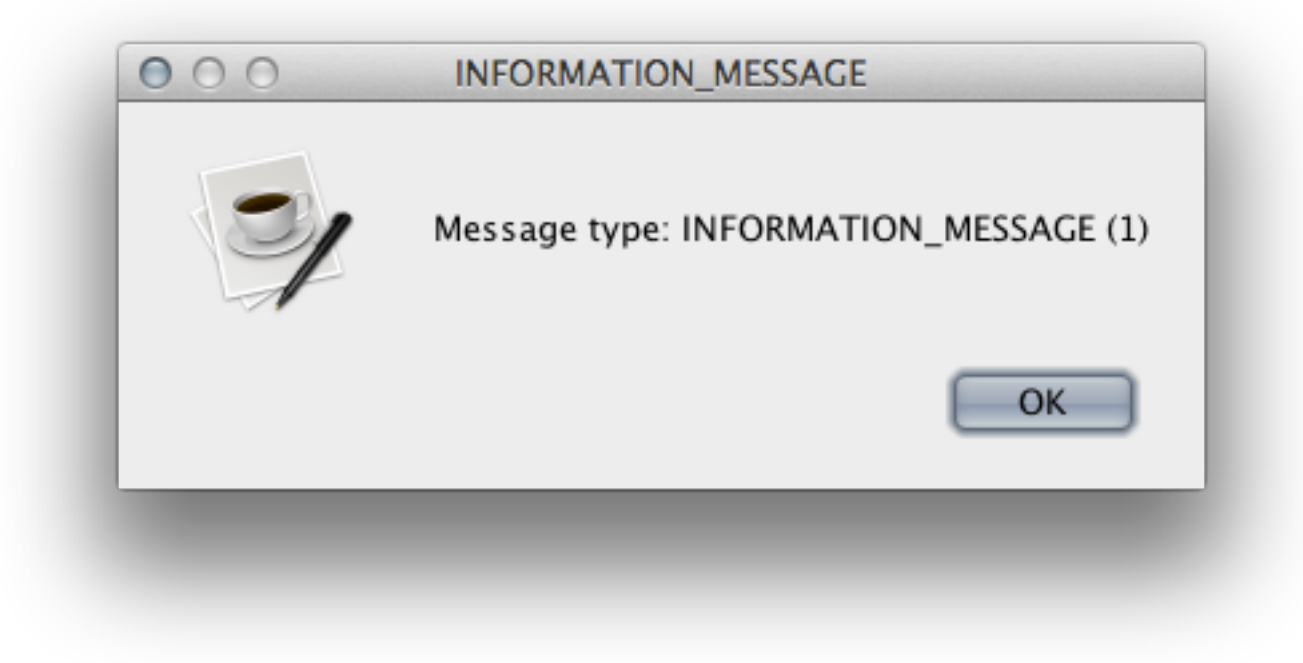

## JOptionPane.WARNING\_MESSAGE

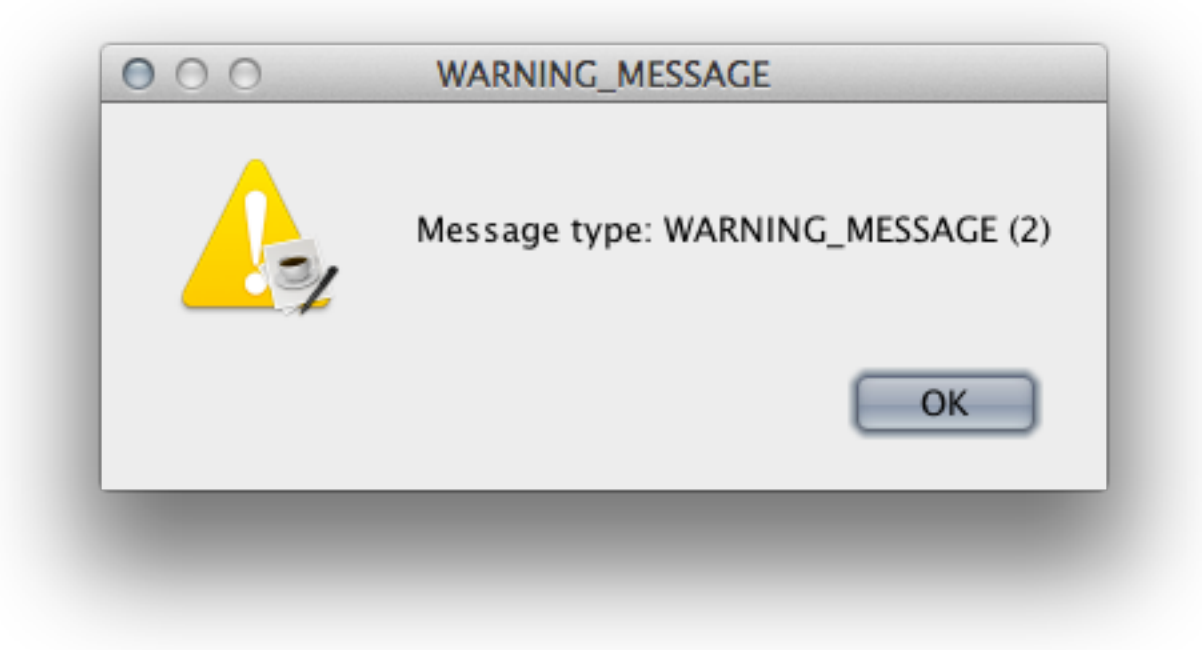

## JOptionPane.QUESTION\_MESSAGE

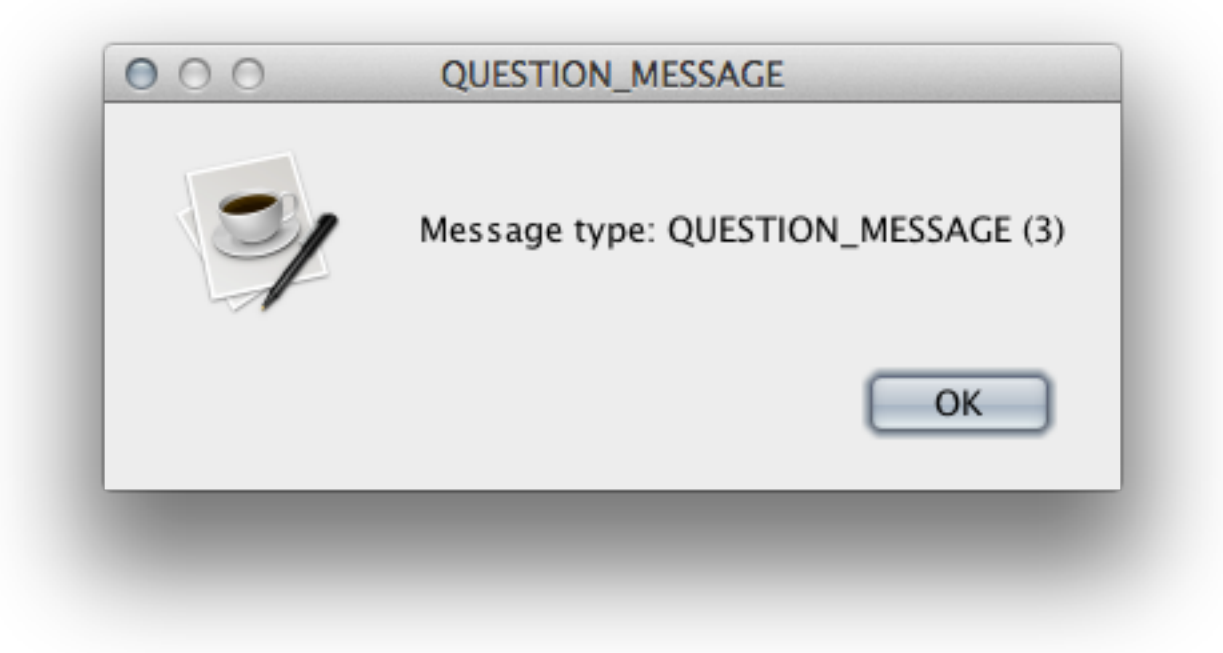

## Video 2 JOptionPane Methods

## showMessageDialog

- Simplest dialog
- At minimum, displays message to user
- Can include other parameters to affect appearance
- Only one of these methods with a void return value—it is a do-only method

Thanks for using the Codon Extractor

# showConfirmDialog

- Asks the user to confirm an action
- Default options: "Yes", "No", "Cancel"
- Returns int value indicating which button user selected
- Various button combinations available...
  - "Yes" or "No"
  - "OK" or "Cancel"
  - Or user configurable with list of Strings

you want to . Continue

# Values with showConfirmDialog

- Parameter option types...
  - JOptionPane.YES\_NO\_OPTION
  - JOptionPane.YES\_NO\_CANCEL\_OPTION
  - JOptionPane.OK\_CANCEL\_OPTION
- Returns one of...
  - JOptionPane.YES\_OPTION (0) (same as OK\_OPTION)
  - JOptionPane.NO\_OPTION (1)
  - JOptionPane.CANCEL\_OPTION (2)
  - JOptionPane.CLOSED\_OPTION (-1)

# showInputDialog

- Asks the user for some input
- Returns String value
- Input may be...
  - Freely typed text
  - Selected from drop-down box or list
- Allows simplified arguments
- To create a drop-down box or list...
  - Provide array of Strings and default value
  - Must cast return value to String

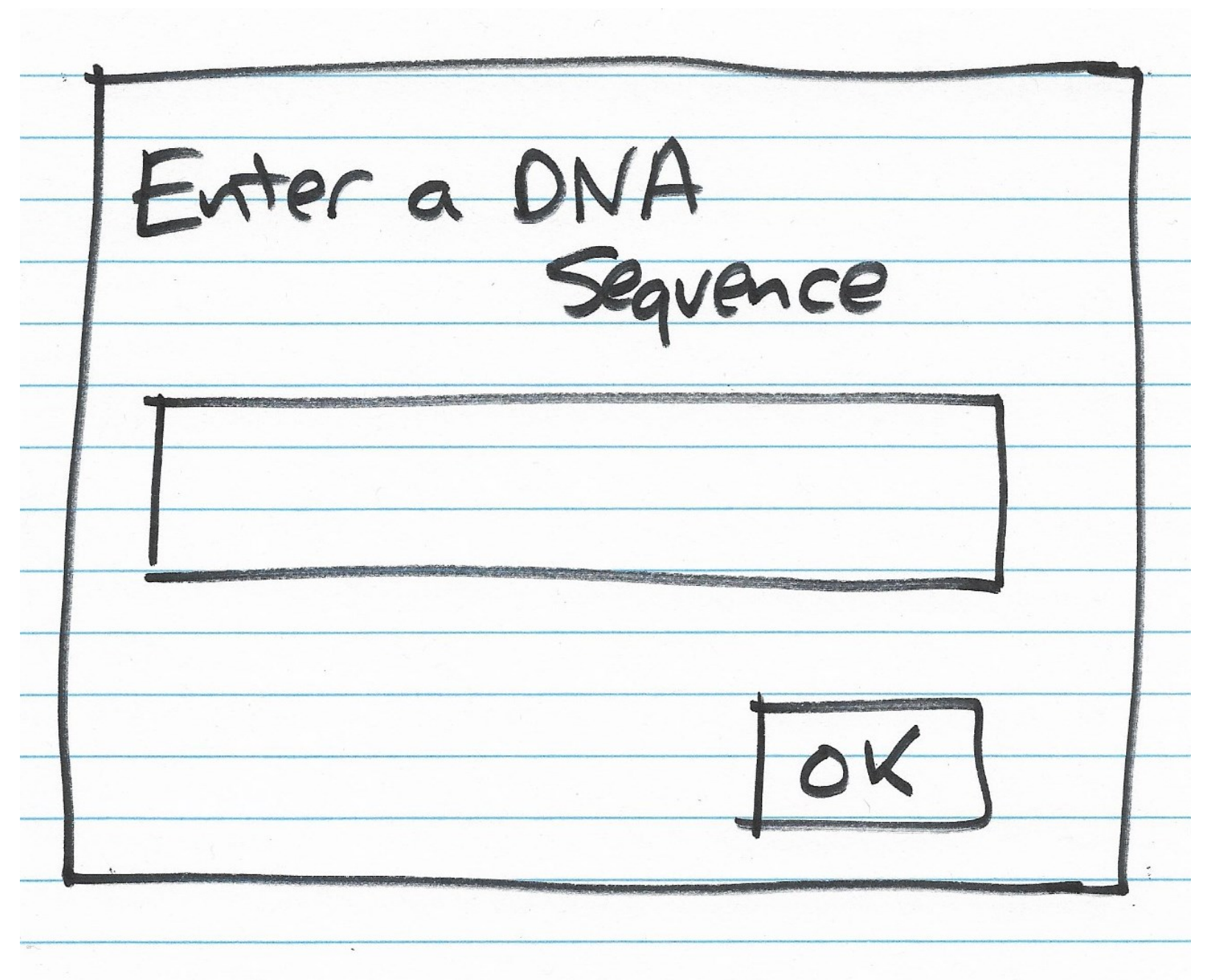

# showOptionDialog

- Generalized version: configurable buttons
- Returns index of button selected
- Way too many parameters...
  - Component parentComponent
  - Object message
  - String title
  - int optionType
  - int messageType
  - Icon icon
  - Object[] options
  - Object initialValue

## Dialog Demo Code

• Available here: http://bit.ly/WeYeZC

## Video 3 CodonExtractor Example

#### Simple Graphical User Interfaces

**GUI Examples** 

## Problem: CodonExtractor

- Write a program that reads a DNA sequence from the user and displays the codons in it
- Definitions:
  - DNA sequence: sequence of chars in ACGT
  - Codon: sequence of three chars in DNA sequence
- Algorithm:
  - Prompt user for DNA, check for valid input
  - Break DNA into 3-character chunks, display
  - Repeat until user indicates done

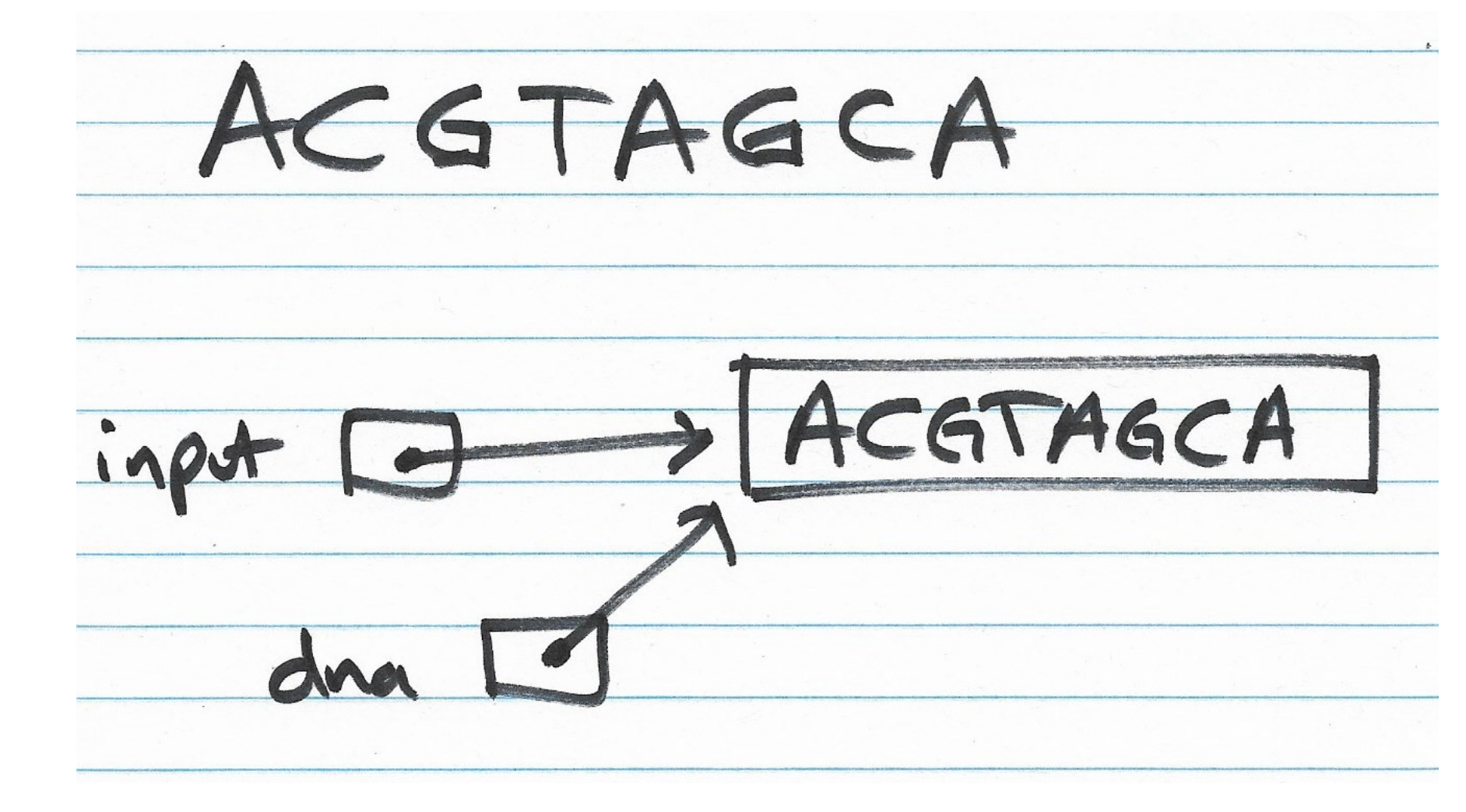

## CodonExtractor: main Method

int continueProgram;

```
do {
   // Read DNAsequence
    String input = JOptionPane.showInputDialog("Enter a DNA sequence");
    input = input.toUpperCase(); // Make upper case
    String message = "Do you want to continue?";
    if (isValid(input)) // Check for validity
        displayCodons(input); // Find and display codons
    else
        message = "Invalid DNA Sequence.\n" + message;
    continueProgram = JOptionPane.showConfirmDialog(null, message,
                                                     "Alert".
                                                     JOptionPane.YES NO OPTION);
    } while (continueProgram == JOptionPane.YES OPTION);
```

JOptionPane.showMessageDialog(null, "Thanks for using the Codon Extractor!");

#### CodonExtractor: isValid

public static boolean isValid(String dna) {
 String validBases = "ACGT";

for (int i = 0; i < dna.length(); i++) {
 char base = dna.charAt(i);
 if (validBases.indexOf(base) == -1)
 return false; //base not in "ACGT"
}
return true;</pre>

#### CodonExtractor: displayCodons

```
public static void displayCodons(String dna) {
    String message = "";
    // Get as many complete codons as possible
    for (int i = 0; i < dna.length() - 2; i += 3)
        message += "\n" + dna.substring(i, i + 3);
    // 1-2 bases might be left over
    int remaining = dna.length() % 3;
    if (remaining == 1)
        message += "\n"+ dna.substring(dna.length() - 1,
                                       dna.length()) + "**";
    else if (remaining == 2)
        message += "\n"+ dna.substring(dna.length() - 2,
                                       dna.length()) + "*";
   message = "dna length: " + dna.length() + "\n\nCodons: " + message;
    JOptionPane.showMessageDialog(null, message,
                                  "Codons in DNA",
                                  JOptionPane.INFORMATION MESSAGE);
}
```

dna length: 8 Codons: ACG TAG CA\*

# Video 4 JFileChooser

| r                        |                   |                    |            |  |            | - | 1 |
|--------------------------|-------------------|--------------------|------------|--|------------|---|---|
| Name                     | Date modified     | Туре               | Size       |  |            |   |   |
| default_apps             | 3/5/2020 5:39 PM  | File folder        |            |  |            |   |   |
|                          | 3/5/2020 5:39 PM  | File folder        |            |  |            |   |   |
| h Installer              | 3/18/2020 3:40 PM | File folder        |            |  |            |   |   |
| Locales                  | 3/5/2020 5:39 PM  | File folder        |            |  |            |   |   |
| MEIPreload               | 3/5/2020 5:39 PM  | File folder        |            |  |            |   |   |
| - swiftshader            | 3/5/2020 5:40 PM  | File folder        |            |  |            |   |   |
| , VisualElements         | 3/5/2020 5:39 PM  | File folder        |            |  |            |   |   |
|                          | 3/5/2020 5:39 PM  | File folder        |            |  |            |   |   |
| 📄 80.0.3987.132.manifest | 2/28/2020 9:44 PM | MANIFEST File      | 1 KB       |  |            |   |   |
| 🚳 chrome.dll             | 2/28/2020 9:56 PM | Application extens | 123,723 KB |  |            |   |   |
| 📄 chrome.dll.sig         | 2/28/2020 9:56 PM | SIG File           | 2 KB       |  |            |   |   |
| chrome.exe.sig           | 2/28/2020 9:56 PM | SIG File           | 2 KB       |  |            |   |   |
| 📄 chrome_100_percent.pak | 2/28/2020 9:44 PM | PAK File           | 1,145 KB   |  |            |   |   |
| 📄 chrome_200_percent.pak | 2/28/2020 9:44 PM | PAK File           | 1,618 KB   |  |            |   |   |
| 🚳 chrome_elf.dll         | 2/28/2020 9:56 PM | Application extens | 852 KB     |  |            |   |   |
| 🚳 chrome_watcher.dll     | 2/28/2020 9:56 PM | Application extens | 896 KB     |  |            |   |   |
| 🚳 d3dcompiler_47.dll     | 2/28/2020 9:44 PM | Application extens | 4,245 KB   |  |            |   |   |
| elevation_service.exe    | 2/28/2020 9:56 PM | Application        | 1,087 KB   |  |            |   |   |
| 🗟 eventlog_provider.dll  | 2/28/2020 9:56 PM | Application extens | 13 KB      |  |            |   |   |
| 📄 icudtl.dat             | 2/28/2020 9:44 PM | DAT File           | 10,260 KB  |  |            |   |   |
| 🚳 libegl.dll             | 2/28/2020 9:56 PM | Application extens | 375 KB     |  |            |   |   |
|                          |                   |                    |            |  | üler (* *) |   | - |

#### Problem: Prompting for a File Name

- JFileChooser (javax.swing.JFileChooser)
- Use new to create an object
- Set title bar with setDialogTitle(title)
- Show with showOpenDialog(null)
- Return value is an int: 0 open, 1 cancel
- Get the File selected with getSelectedFile()
- File object describes the name and location of (the path to) the file

#### Solution: Prompting for a File Name

```
import java.io.File;
import javax.swing.JFileChooser;
public class FileChooser {
    public static void main(String[] args) {
        JFileChooser fc = new JFileChooser();
        fc.setDialogTitle("Choose Important File");
        int val = fc.showOpenDialog(null);
```

```
System.out.println(val);
```

}

}

```
File f = fc.getSelectedFile();
System.out.println(f);
```